## РАБОТА В ЛИЧНОМ КАБИНЕТЕ СТУДЕНТА

1. URL страницы входа в личный кабинет Единой информационно-образовательной среды (ЕИОС) МГУ им. Н. П. Огарёва:

https://p.mrsu.ru/

| ЭИОС "Университет"                                  |                                                         |  |  |  |  |
|-----------------------------------------------------|---------------------------------------------------------|--|--|--|--|
| асписание<br>:сылки на внешние ресурсы <del>-</del> | Вход<br>Используйте для входа локальную учетную запись. |  |  |  |  |
|                                                     | Имя пользователя / Email                                |  |  |  |  |
|                                                     | Поле имени пользователя заполнять обязательно.          |  |  |  |  |
|                                                     | Поле пароля заропчать обязательно                       |  |  |  |  |
|                                                     | Забыли пароль?                                          |  |  |  |  |
|                                                     | Вход                                                    |  |  |  |  |
|                                                     | Или войдите с помощью социальных сетей                  |  |  |  |  |
|                                                     |                                                         |  |  |  |  |
|                                                     | © 2018 - ЭИОС "Университет"                             |  |  |  |  |

Логин (имя пользователя) и пароль, необходимые для доступа в личный кабинет получают все зачисленные на факультет студенты 1-го курса. Логины и пароли студентам раздают кураторы групп. Если логин или пароль был утерян (и не был изменен самим студентом), его можно получить повторно у куратора группы, либо написав запрос с указанием своих имени, фамилии и номера группы заместителю декана факультета иностранных языков по информатизации Александру Владимировичу Пузакову на на e-mail puzakov@inbox.ru.

Пароль к личному кабинету можно поменять (в разделе «Настройки аккаунта»), но если он был изменен, восстановить его можно только в Центре новых информационных технологий МГУ им. Н. П. Огарёва (директор центра - Михаил Викторович Панкратов (тел.: +7 (8342) 27-07-10, e-mail: <u>mike@mrsu.ru</u>) (имейте это в виду, если захотите поменять пароль!).

| ЭИОС "Университет"                                           | Настройм авидета Выяса                                                                                                    |
|--------------------------------------------------------------|----------------------------------------------------------------------------------------------------|
| CoSurren                                                     | Управление учетной записью                                                                                                    |
| Портролно<br>Рабочне программы<br>Успекаемость<br>Расписаеме | Имя пользователя: Г ФамилияИО<br>Форма изменения пароля<br>Тесущей пароль                                                        |
| Oflapswee                                                    | Новый пароль                                                                                                    |
| ТВСТЫ<br>Мон докринанты                                      | Падтанрадение нового пороля<br>Смено гароло                                                                                      |
| Рукавадство пользователя<br>зилос<br>Обновления системы      | Адрес электронной почты<br>Зацить                                                                                                |
| Ссылка на писалот ресурсы+                                   | Укажите адрес злантронной по-ты. С помощни него вы сыснате восстановить доступ к визаунту в спучае утеры репострационные данных. |
|                                                              | Привжките социальную сеть, для быстрого входа.                                                                                   |
|                                                              | © 2015 - 34/00 " https://webpool/elect                                                                                           |

## Основные пункты меню личного кабинета:

## «Портфолио» - информация о студенте

| ЗИОС "Университет"                                      |                                                                                              |                      |                       | Настровок аксарите — Венерд |
|---------------------------------------------------------|----------------------------------------------------------------------------------------------|----------------------|-----------------------|-----------------------------|
| События                                                 | Портфолио                                                                                    |                      |                       |                             |
| Rundarie                                                |                                                                                              |                      |                       |                             |
| Padove rporplease                                       | Печные данные                                                                                | Личные данные        |                       |                             |
| Эстиваничесть.<br>Росписания                            | Документы об образование<br>Свидатычиства о                                                  |                      | ID                    |                             |
| Obuereite                                               | аступитильных испытиниях<br>Дополнительное                                                   |                      | фисі<br>Дата рождения |                             |
| Төспи<br>Или документы                                  | Публанация                                                                                   |                      |                       |                             |
| Руксеодство пользоваталя<br>зикос<br>Обновления системы | интиплектуальная<br>собственности<br>Этактровоние<br>образовательное ресурсы<br>и констанции |                      |                       |                             |
| community of the second section of                      | налокр<br>Пренти<br>Рагалии                                                                  | Изначить изобраноние |                       |                             |

Здесь надо загрузить свою фотографию, можно добавить информацию об имеющихся публикациях.

«Рабочие программы» - здесь можно посмотреть рабочие программы учебных дисциплин, изучаемых студентом.

| ЭИОС "Университет"          |                 |                                                            |
|-----------------------------|-----------------|------------------------------------------------------------|
| События                     | Рабочие         | программы                                                  |
| Портфолио                   | 1 семестр 2 сем | естр 2018 - 2019 -                                         |
| Рабочие программы           | Период контроля | Дисциплина                                                 |
| Успеваемость                | Первый семестр  | Введение в языкознание                                     |
| Общение                     | Первый семестр  | Древние языки и культуры                                   |
| T                           | Первый семестр  | Информационные технологии в лингвистике                    |
| Тесты                       | Первый семестр  | История                                                    |
| Мои документы               | Первый семестр  | Практическая грамматика 1 иностранного языка (Английский)  |
| Руководство пользователя    | Первый семестр  | Практическая грамматика 1 иностранного языка (Французский) |
| SNOC                        | Первый семестр  | Практическая грамматика 2 иностранного языка               |
| Обновления системы          | Первый семестр  | Практическая фонетика 1 иностранного языка (Английский)    |
| Ссылки на внешние ресурсы + | Первый семестр  | Практическая фонетика 1 иностранного языка (Французский)   |
|                             | Первый семестр  | Практическая фонетика 2 иностранного языка                 |
|                             | Первый семестр  | Практический курс 1 иностранного языка (Английский)        |
|                             | Первый семестр  | Практический курс 1 иностранного языка (Французский)       |
|                             |                 |                                                            |

«Успеваемость» - здесь можно посмотреть баллы, проставленные преподавателями по контрольным точкам изучаемых дисциплин.

«Расписание» - указано расписание занятий с указанием аудитории и фамилии преподавателя.

| События                          | Pa                | асписа                                               | ание                                 |            |             |     |
|----------------------------------|-------------------|------------------------------------------------------|--------------------------------------|------------|-------------|-----|
| Портфолио                        | По                | казывать на:                                         | День                                 | Неделю     |             |     |
| Рабочие программы                |                   |                                                      | Company of the local division of the |            |             | 1 - |
| Успеваемость                     |                   | Пид 26 ноя                                           | Втр 27 ноя                           | Срд 28 ноя | Чта 29 ноя  | Пп  |
| Расписание                       |                   |                                                      |                                      |            |             |     |
| Общение                          | Φаι               | культет и                                            | ностран                              | ных язык   | (OB rpynna: | 104 |
| Тесты                            | вторник 27 ноября |                                                      |                                      |            |             |     |
| Мои документы                    | 1.                | 1. Древние языки и культуры (к.1 735)<br>(СинеполОА) |                                      |            |             |     |
|                                  | 2.                | История [к.2                                         | 4 201] (Корниц                       | инаГА)     |             |     |
| Руководство пользователя<br>ЗИОС | 3.                | Практически<br>языка (Англ.)                         | ранного<br>инаМС1)                   |            |             |     |
| Обновления системы               | 4.                | История [к.                                          | 1 519] (Корниш                       | инаľА)     |             |     |
| Ссылки на внешние ресурсы -      | 5.                |                                                      |                                      |            |             |     |
|                                  | 6.                |                                                      |                                      |            |             |     |
|                                  | 7.                |                                                      |                                      |            |             |     |
|                                  | 225               |                                                      |                                      |            |             |     |

«Общение» - сообщения преподавателей изучаемых дисциплин студентам и студентов преподавателям.

«Тесты» - информация о тестах, которые необходимо пройти (если это требуется), и сами тесты.

«Мои документы» - можно загружать свои документы в свой личный кабинет.

«Руководство пользователя ЕИОС» - сведения о всех возможностях системы и правилах работы с ней.

«Обновление системы» - информация о вносимых изменениях в Систему ЕИОС.

«Ссылки на внешние ресурсы» - ссылки на официальный сайт МГУ им. Н. П. Огарёва, на сайт библиотеки и другие полезные ресурсы.

Если необходимо загрузить письменную работу, предусмотренную рейтинг-планом дисциплины, студенту следует выбрать пункт меню **«Успеваемость»**, выбрать дисциплину, по которой требуется загрузить письменную работу.

| ЭИОС "Университет"               |                                      |                                           |      |       |                           |
|----------------------------------|--------------------------------------|-------------------------------------------|------|-------|---------------------------|
| События                          | Учебная практика                     | по получению первичных п                  | роф  | ессио | нальных умений и навыков  |
| Портфолио                        | Раздел                               | Контрольная точка                         | Балл | Отчет | Файлы по дисциплине       |
| Рабочие программы                | Фоновый комментарий                  | отчет                                     | 25   |       | (                         |
| Успеваемость 🛛                   | Список источников                    | отчет                                     | 23   |       | нет прикрепленных факлов. |
| Расписание                       | Дневник практики                     | отчет                                     | 25   |       |                           |
| Общение                          | Защита отчета по учебной практике    | публичное выступление (и сдача<br>отчета) | 16   | +     | Преподаватели             |
| Тесты<br>Мои документы           | Итого по успеваемости и посещаемости |                                           |      |       |                           |
| Руководство пользователя<br>ЭИОС |                                      |                                           |      |       |                           |
| Обновления системы               |                                      |                                           |      |       |                           |
| Ссылки на внешние ресурсы •      |                                      |                                           |      |       |                           |
|                                  | © 2018 - ЭИОС "Университет"          |                                           |      |       |                           |

Значок «+» справа от наименования контрольной точки означает, что здесь следует загрузить файл (в большинстве случаев, это письменная работа).

Нажав на знак «+» студент может загрузить письменную работу. Она будет видна преподавателю, и он сможет её проверить и оценить. Так следует размещать и свои отсканированные отчеты о практиках в формате pdf.